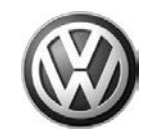

| Model(s) | Year(s) | Eng. Code(s) | Trans. Code(s) | VIN Range From | VIN Range To |
|----------|---------|--------------|----------------|----------------|--------------|
| Beetle   | 2012    | All          | All            | AT_CM600027    | AT_CM666413  |

### Condition

90 12 03 November 27, 2012 2031839 Fuel Gauge Does Not Read Full after Maximum Refueling

## **Technical Background**

Fuel gauge may display 1 to 2 bars under the full mark after maximum refueling.

### **Production Solution**

Adaptation value change from -10 to -3 after calendar week 43.

### Service

Reset the fuel gauge adaptation value from -10 to -3 using the following procedure.

## **Note**:

Some procedural steps of the following test plan will be bypassed to get to the fuel gauge adaptation process.

© 2012 Volkswagen Group of America, Inc.

Page 1 of 9

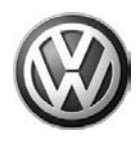

### Procedure:

- Connect VAS-PC.
- Select Guided Fault Finding.

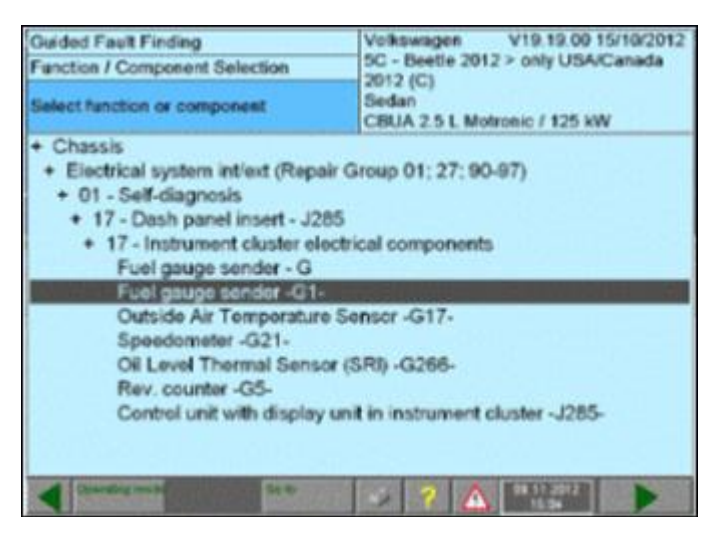

- Identify the vehicle. Select forward arrow.
- Go to Function / Component.
- Select Chassis.
- Select Electrical Systems int/ext.
- Select 01 Self-diagnosis.
- Select 17 Dash panel insert J285.
- Select 17 Instrument cluster electrical components.
- Select Fuel gauge sender –G1-, Select forward arrow.

| Guided Fault Finding<br>Test Plan          | Volkswagen V19.19.00 15/10/2012<br>5C - Beetle 2012 > only USA/Canada<br>2012 (C)<br>Sedan<br>CBUA 2.5 L Motronic / 125 kW |
|--------------------------------------------|----------------------------------------------------------------------------------------------------|
| <ul> <li>Fuel gauge sender -G1-</li> </ul> |                                                                                                    |
|                                            |                                                                                                    |
|                                            |                                                                                                    |
|                                            |                                                                                                    |
|                                            |                                                                                                    |
|                                            |                                                                                                    |
| Counting matter                            |                                                                                                    |

- Click on Fuel gauge sender -G1-.
- Select forward arrow.

© 2012 Volkswagen Group of America, Inc.

Page 2 of 9

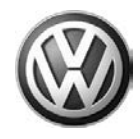

| Guided Fault Finding                                                                                                    | Volkswagen V19.1               | 9.00 15/10/2012 |
|----------------------------------------------------------------------------------------------------|--------------------------------|-----------------|
| Function Test                                                                                                    | 2012 (C)                       | USACanada       |
| Feel Gauge -G1-                                                                                                    | Sedan<br>CBUA 2.5 L Motronic / | 125 kW          |
| NOTE                                                                                                    |                                |                 |
| In the following, fuel gauge v<br>If the fuel gauge indicates fu<br>are too high or too low, the p<br>fuel gauge in instrument clu | will be checked.               |                 |
| afterward if necessary.                                                                                                    |                                |                 |
|                                                                                                    |                                |                 |
| 4 feesting root                                                                                                    |                                | 24              |

**Guided Fault Finding** V19.19.00 15/10/2012 Volkswagen • 5C - Beetle 2012 > only USA/Canada Function Test 2012 (C) Sedan Fuel Gauge -G1-CBUA 2.5 L Motronic / 125 kW Output Diagnostic Test Mode (DTM) The fuel level display will be activated in the 0.6 following output diagnostic test mode. Notes: · Indicator run from beginning of scaling up to end of scaling and back to beginning of scaling in 5s, then display 1/2 full . Tolerance of a pointer width in each direction CODER:

Select Done.

Select Done.

#### © 2012 Volkswagen Group of America, Inc.

Page 3 of 9

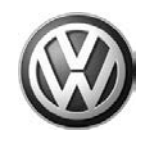

| Guided Fault Finding<br>Function Test<br>Foel Gauge -G1-                       | Volkswagen V19.19.00.15/10/2012<br>5C - Beetle 2012 > only USA/Canada<br>2012 (C)<br>Sedan<br>CBUA 2.5 L Motronic / 125 kW |  |  |  |
|--------------------------------------------------------------------------------|----------------------------------------------------------------------------------------------------|--|--|--|
|                                                                                |                                                                                                    |  |  |  |
| Output Diagnostic Test Mode (DTM)                                              |                                                                                                    |  |  |  |
| <ul> <li>Plug diagnostic connector into the<br/>Switch on ignition.</li> </ul> | e vehicle.                                                                                                    |  |  |  |
| A Development and the second second second                                     | ······································                                                                                     |  |  |  |

V19.19.00 15/10/2012 **Guided Fault Finding** Volkswagen V19.19.00 15/10/20 5C - Beetle 2012 > only USA/Canada • Function Test 2012 (C) Sedan Fuel Gauge -G1-CBUA 2.5 L Motronic / 125 kW Output Diagnostic Test Mode (DTM) Was the fuel level display activated and is it now at 1/27 Notes: · Indicator run from beginning of scaling up to end of scaling and back to beginning of scaling in 5s, then display 1/2 full Tolerance of a pointer width in each direction 99 11 2012 15 67

• Switch on ignition.

Select Yes.

#### © 2012 Volkswagen Group of America, Inc.

Page 4 of 9

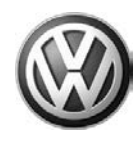

| Guided Fault Finding                                                        | Volkswagen V19.19.00.15/10/2012                                                                                                    | <ul> <li>Select Yes.</li> </ul> |  |
|-----------------------------------------------------------------------------|----------------------------------------------------------------------------------------------------|---------------------------------|--|
| Function Test                                                               | 2012 (C)                                                                                                    |                                 |  |
| Fuel Gauge -G1-                                                             | Sedan<br>CBUA 2.5 L Motronic / 125 kW                                                                                                    |                                 |  |
| Performing adaptation                                                       |                                                                                                    |                                 |  |
| Fuel gauge is OK.                                                           | Tas                                                                                                    |                                 |  |
| In the following, it will be po<br>fuel gauge to the instrumen<br>Continue? | issible to adapt the transmissible to adapt the transmissible to adapt the |                                 |  |
|                                                                             |                                                                                                    |                                 |  |
|                                                                             |                                                                                                    |                                 |  |
|                                                                             | P 2 2 4112012                                                                                                    |                                 |  |

Volkswagen V19.19.00 15/10/20 5C - Beetle 2012 > only USA/Canada V19.19.00 15/10/2012 **Guided Fault Finding** Function Test 2012 (C) Sedan Adapting fuel gauge CBUA 2.5 L Motronic / 125 kW Perform adaptation? Adaptation is required for an empty fuel tank. Refer to function description for more information. In case of a complaint about the fuel gauge not working properly in the last section check the fuel tank venting system as well. Now press the DONE button.

### **Note:**

#### Ignore instruction to drain fuel tank.

• Select Done.

#### © 2012 Volkswagen Group of America, Inc.

Page 5 of 9

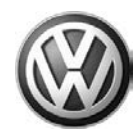

| Guided Fault Finding<br>Function Test<br>Adapting fuel gauge                                                                   |                                                                  | Volkswagen<br>5C - Beetle 201<br>2012 (C)<br>Sedan<br>CBUA 2.5 L Mot | Volkswagen V19.19.00.15/10/2012<br>SC - Beetle 2012 > only USA/Canada<br>2012 (C)<br>Sedan<br>CBUA 2.5 L Motronic / 125 kW |        |  |
|----------------------------------------------------------------------------------------------------|------------------------------------------------------------------|----------------------------------------------------------------------|----------------------------------------------------------------------------------------------------|--------|--|
| Perform adaptation?  Notes:  The fivel gauge is for the fuel gauge will volume in 0.5 degre  Refer to function of information. | shifting. For<br>il be adapted<br>e increments<br>description fo | this, the needle<br>I to the tank<br>I,<br>or more                   | Curre                                                                                                    | Hereit |  |
| A Constraint                                                                                                    | Sum                                                              | 274                                                                  | 0811300<br>15.00                                                                                                    | 1      |  |

**Guided Fault Finding** Volkswagen V19.19.00 15/10/20 5C - Beetle 2012 > only USA/Canada V19.19.00 15/10/2012 Function Test 2012 (C) Sedan Adapting fuel gauge CBUA 2.5 L Motronic / 125 kW Perform adaptation? Adaptation of the fuel gauge to the sender is carried out in the following steps. Terret First, you have to drain the fuel tank completely (using VAS 1433A) and then add fuel to the reserve level (check literature). - Do you need more information? COULS:

#### Select Done.

**U**Note:

- Ignore instruction to drain fuel tank.
- Select No.

#### © 2012 Volkswagen Group of America, Inc.

Page 6 of 9

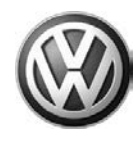

| Guided Fault Finding<br>Function Test                                                                                                    | Volkswagen V19.19.00 15/10/2012<br>5C - Beetle 2012 > only USA/Canada<br>2012 (C)     |
|----------------------------------------------------------------------------------------------------|---------------------------------------------------------------------------------------|
| Adapting fuel gauge                                                                                                    | Sedan<br>CBUA 2.5 L Motronic / 125 KW                                                 |
| Performing adaptation                                                                                                    |                                                                                       |
| The current value is: -10 °<br>In the following steps, the fuel (<br>adapted. First, the needle positi<br>the maximum (9.5 degrees) up<br>Then, the needle is moved in 0.<br>towards the reserve position.<br>The position is reached when the<br>fuel reserve illuminates. | gauge will be<br>on is moved by<br>(-> full).<br>5 degree steps<br>we check light for |
| Construction of the local distance                                                                                                    | 2 A 11,012                                                                            |

• Observe current value, -10 degrees and select Done.

### **і**тір:

By selecting done, this starts counting down the adaptation value starting at 10 degrees to -10 degrees, by .5 degree increments.

| Guided Fault Finding<br>Function Test<br>Adapting fuel gauge               | Volkswagen V19.19.00 15/10/2012<br>5C - Beetle 2012 > only USA/Canada<br>2012 (C)<br>Sedan<br>CBUA 2.5 L Motronic / 125 kW |  |
|----------------------------------------------------------------------------|----------------------------------------------------------------------------------------------------|--|
| Performing adaptation                                                      |                                                                                                    |  |
| The adaptation has been pe<br>The corrective value for the<br>End of test! | formed correctly.<br>uel gauge is -3 *                                                                                     |  |
| Commission Car                                                             | 2 ? 🛕 <sup>56 (120)</sup>                                                                                                  |  |

- Select the forward arrow when the corrective value for the fuel gauge is -3.
- Select Done.

#### $\ensuremath{\textcircled{\text{\scriptsize 0}}}$ 2012 Volkswagen Group of America, Inc.

Page 7 of 9

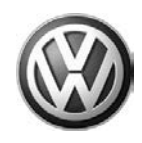

| Guided Fault Finding<br>Function Test<br>Fuel Gauge -G1- |         | Volkswagen V19.19.00 15/10/2012<br>5C - Beetle 2012 > only USA/Canada<br>2012 (C)<br>Sedan |                     |  |
|----------------------------------------------------------|---------|--------------------------------------------------------------------------------------------|---------------------|--|
| End of test                                              | _       | CBUA 2.5 L Motronic / 125 kW                                                               |                     |  |
| End o                                                    | f test! |                                                                                            |                     |  |
| Consulting model                                         | Date    | 2 ? 🛆                                                                                      | 14.11.2012<br>15:29 |  |

- Select Done.
- Exit GFF.

### Warranty

| To determine if this procedure is covered under Warranty, always refer to the Warranty Policies and Procedures Manual <sup>1)</sup> |                             |                                                    |              |                          |                         |                      |                             |
|----------------------------------------------------------------------------------------------------|-----------------------------|----------------------------------------------------|--------------|--------------------------|-------------------------|----------------------|-----------------------------|
| Model(s)                                                                                                    | Year(s)                     |                                                    | Eng. Code(s) | Trans. Code(s)           | VIN Range               | From                 | VIN Range To                |
| Beetle                                                                                                    | e 2012                      |                                                    | All          | All                      | AT_CM60                 | 0027                 | AT_CM666413                 |
|                                                                                                    |                             |                                                    | S            | AGA Coding               |                         |                      |                             |
| Claim Type:                                                                                                    |                             |                                                    |              | Use applicable C         | laim Type <sup>1)</sup> |                      |                             |
| Service Number: Damage<br>Code                                                                                                    |                             | HST Damage Location (Dependent of the service No.) |              | on (Depends on<br>e No.) |                         |                      |                             |
| 9025                                                                                                    |                             | 0055                                               |              | Use appl                 |                         | plicable w<br>ElsaWe | hen indicated in<br>b (L/R) |
| Parts Manufacturer Be                                                                                                    |                             | etle 3ME <sup>2)</sup>                             |              |                          |                         |                      |                             |
| Causal Part: Select Labor Operation                                                                                                 |                             | 01500000                                           |              |                          |                         |                      |                             |
| Diagnostic Time <sup>4)</sup>                                                                                                    |                             |                                                    |              |                          |                         |                      |                             |
| GFF Time expenditure 01500000 = 30 TU ma                                                                                            |                             | ax.                                                |              |                          | YES                     |                      |                             |
| Road Test                                                                                                    | Road Test 01210002 01210004 |                                                    |              |                          |                         | NO                   |                             |
| Technical Diagnosis 0132xxxx = 00 TU ma                                                                                             |                             | IX.                                                |              |                          | NO                      |                      |                             |

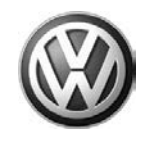

Claim Comment: Input "As per Technical Bulletin 2031839" in comment section of Warranty Claim.

<sup>1)</sup> Vehicle may be outside any Warranty in which case this Technical Bulletin is informational only

<sup>2)</sup> Code per warranty vendor code policy.

<sup>3)</sup> Labor Time Units (TUs) are subject to change with ELSA updates.

<sup>4)</sup> Documentation required per Warranty Policies and Procedures Manual.

### **Required Parts and Tools**

No special parts required.

| Tool Description                  | Tool No:                                                 |  |  |
|-----------------------------------|----------------------------------------------------------|--|--|
| Midtronics Battery Tester/Charger | InCharge 940 (INC-940)                                   |  |  |
| VAS Diagnostic Tool               | VAS-PC, 5051B, 5052A, 6150X                              |  |  |
|                                   | (Base CD V19.01.00 and Brand DVD V19.18.00 or<br>higher) |  |  |

### **Additional Information**

All part and service references provided in this Technical Bulletin are subject to change and/or removal. Always check with your Parts Dept. and Repair Manuals for the latest information.

© 2012 Volkswagen Group of America, Inc.